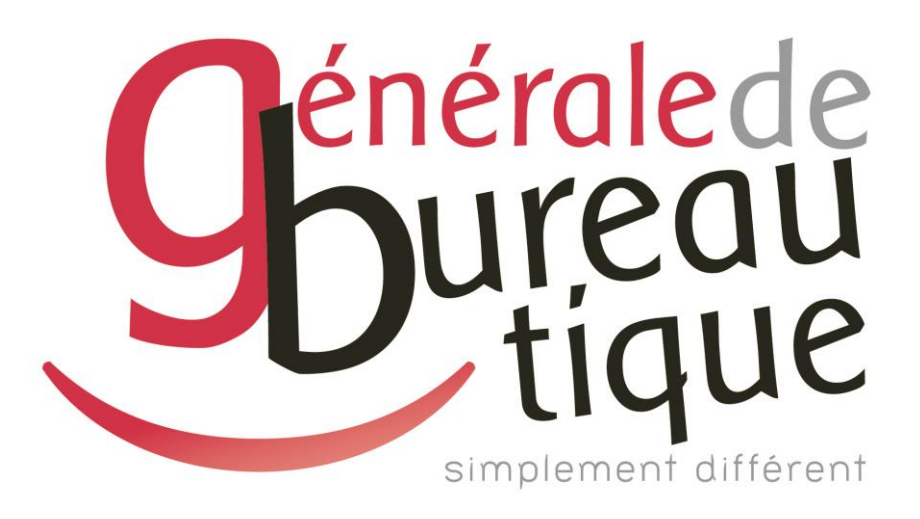

# **PROCÉDURE UTILISATEUR**

INSTALLATION DU SCAN VERS E-MAIL

GAMME RICOH

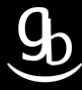

## **SOMMAIRE**

- INTROCUCTION
- ETAPE N° 1 AVOIR LES BONNES INFORMATIONS
- ETAPE N° 2 RENSEIGNER LES BONNES INFORMATIONS DANS LE MFP
- ETAPE N °3 GESTION DU CARNET D'ADRESSES
- RECAPITULATIF
- GRILLE DES TARIFS GdB

## INTRODUCTION

Vous êtes en possession de l'une des nombreuses procédures mises à disposition par Générale de Bureautique auprès de ses clients afin qu'ils puissent répondre de manière autonome aux problématiques les plus fréquemment rencontrées dans leur structure.

Réalisées de façon simple et pédagogique ces procédures ne vous guideront pas à pas afin de vous aider à paramétrer, gérer, administrer votre matériel.

Enfin, ces procédures répondent pour beaucoup à des problématiques ne faisant pas partie intégrante du contrat d'entretien, elles font l'objet de facturation (intervention sur votre réseau / re-paramétrages...). Ainsi avec nos différents manuels vous pourrez éviter tout paiement supplémentaire. En cas de succès, tout le monde y gagne.

Enfin en cas d'échec sachez que vous pourrez toujours joindre notre SAV afin que nous gérions pour vous la problématique.

Vous trouverez en dernière page de ce document les tarifs en vigueur pour toute intervention.

**Votre Service Clients.** 

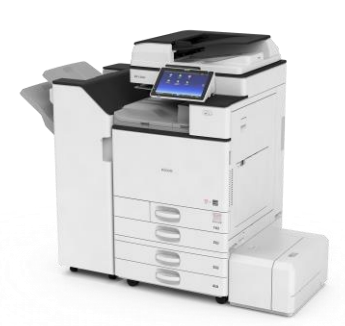

## **ETAPE N° 1 – AVOIR LES BONNES INFORMATIONS**

### 1.1 \_ Adresse IP de la passerelle

Pour obtenir l'adresse IP de la passerelle suivez la manipulation 1.2 ci-dessous.

### 1.2 \_ Adresse DNS

Pour obtenir l'adresse DNS, faire la manipulation suivante :

|                                        | <u>9</u>                     | Programmes (7)           |  |
|----------------------------------------|------------------------------|--------------------------|--|
| Start Écran d'accueil                  |                              | cmd                      |  |
|                                        | Kevin Vongsavanthong         | 🔳 cmdkey                 |  |
|                                        | D                            | 🔛 cmdl32                 |  |
|                                        | Documents                    | 🗾 hkcmd                  |  |
|                                        | lmages                       | 🚳 onlinesetup            |  |
|                                        | Musique                      | 📰 VaultCmd               |  |
|                                        |                              | 🚳 winrm                  |  |
|                                        | Jeux                         |                          |  |
|                                        | Documents récents            |                          |  |
|                                        | Ce PC                        |                          |  |
|                                        | Panneau de configuration     |                          |  |
|                                        | Périphériques et imprimantes |                          |  |
|                                        | Programmes par défaut        |                          |  |
|                                        | Aide et support              |                          |  |
|                                        | Exécuter                     |                          |  |
|                                        |                              | ₽ Voir plus de résultats |  |
| Tous les programmes                    |                              | Rechercher sur Internet  |  |
| Rechercher les programmes et fichier 👂 | Arrêter 🕨                    | cmd × Arrêter +          |  |

#### Menu Démarrer => Recherche

## Tapez cmd dans le champ de recherche

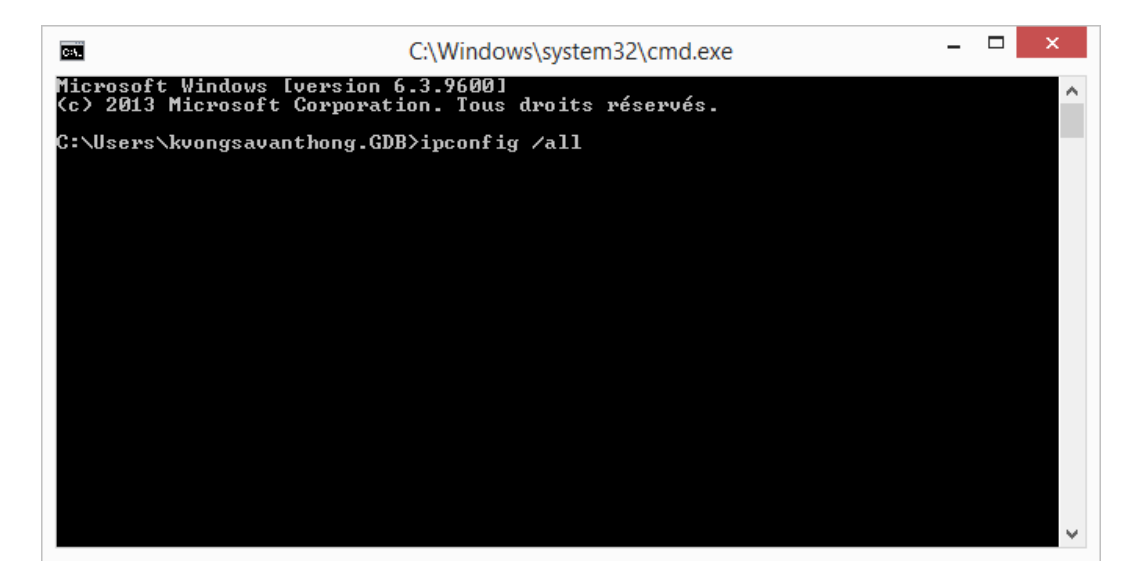

La console est ouverte. Tapez comme ci-dessus la commande : « ipconfig /all » => Entrer.

| C2 | C:\Windows\system32\cmd.exe                                                                                                    | -                                            |                   | ×         |
|----|----------------------------------------------------------------------------------------------------|----------------------------------------------|-------------------|-----------|
| Ca | arte réseau sans fil Wi-Fi :                                                                                                    |                                              |                   | ^         |
|    | Suffixe DNS propre à la connexion : gdb.nantes<br>Description Ralink RT3290 802.11bgn Wi                                                                                                    | -Fi                                          | Ada               | pte       |
| ŀ  | Adresse physique 9C-D2-1E-2B-02-A1<br>DHCP activé Oui<br>Configuration automatique activée : Oui<br>Adresse IPv6 de liaison locale : fe80::35a1:3e66:dad5:5411;                                                                                                    | :3 <p< td=""><td>réfé</td><td>íré)</td></p<> | réfé              | íré)      |
|    | Adresse IPv4       : 192.168.2.146(préféré)         Masque de sous-réseau       : 255.255.255.0         Bail obtenu       : jeudi 29 janvier 2015 14:1         Bail expirant       : vendredi 30 janvier 2015 1         Passerelle par défaut       : 192.168.2.10         Serveur DHCP       : 192.168.2.10         IAID DHCPv6       : 60609054         DUID de client DHCPv6       : 00-01-00-01-1B-EF-E0-D8-A0-2 | .6:14<br>4:10<br>B-B                         | 4<br>5:14<br>8-24 | I<br>I-CC |
|    | Serveurs DNS :: 192.168.1.25<br>217.19.192.131<br>217.19.192.132<br>NetBIOS sur Tcpip : Activé                                                                                                    |                                              |                   | ~         |

L'adresse de la **passerelle** et les **DNS** apparaissent. Vous pouvez les relever. Les DSN apparaissent dans l'ordre : DNS1, DNS2 et DNS3.

#### 1.3 \_ Serveur SMTP

Exemple : smtp.orange.fr

Le serveur SMTP est un protocole de communication utilisé pour transférer le courrier électronique (e-mail ou courriel) vers les serveurs de messagerie électronique. Le serveur SMTP vous est généralement renseigné dans le contrat de votre fournisseur d'accès Internet. Si vous ne retrouvez pas cette information vous pouvez toutefois les principaux serveurs SMTP sur l'adresse suivante :

http://www.commentcamarche.net/faq/893-parametres-de-serveurs-pop-imap-et-smtp-des-principaux-fai

#### 1.4 \_ Port utilisé

Le port utilisé vous est procuré par votre fournisseur d'accès Internet. Exemple : 25, 587...

#### 1.5 \_ Authentification

Choisissez l'adresse e-mail... Exemple : gdb@orange.fr Mot de passe : votre mot de passe pour la messagerie utilisée

## ETAPE N°2 – RENSEIGNER LES BONNES INFORMATIONS DANS LE MFP RICOH

### 2.1 Connexion au WIM – Web Image Monitor

| 192.168.2.203/web/guest/fr/w | ebsys/webArch/mainFrame.           | gi                                                                     | V C Q Rechercher            | 8                       | 合 自 🤳    | î î            | a 🐠      |
|------------------------------|------------------------------------|------------------------------------------------------------------------|-----------------------------|-------------------------|----------|----------------|----------|
| ICOH MP C45                  | 03 Web Image Mor                   | hitor                                                                  |                             |                         | ९        | ?   i          | 🖪 Co     |
| cuell                        |                                    |                                                                        |                             | Français 🗸              | Basculer | <b>e</b> Rafra | aîchir ( |
| État/Information             | Nom du périphériqu     Emplacement | ie : RICOH MP C4503<br>;                                               | Commentaire                 | :<br>: COPIEURRENNES    |          |                |          |
| Trav.impr./Fich.stocké       |                                    |                                                                        | 00 00                       |                         |          |                |          |
|                              | Alerte                             |                                                                        | État                        |                         |          |                |          |
|                              | Alerte                             |                                                                        | Système                     | État OK                 |          |                |          |
|                              | Messages                           | Cartouche toner presque vide.                                          | Toner                       | 🔝 Cartouche presque vid | e        |                |          |
|                              | (Telement(S))                      | Magenta, Jaune<br>Prénarer le(s) remplacement(s) de cartouche de toper | Cartouche de toner<br>usagé | ய État OK               |          |                |          |
|                              |                                    | Magenta, Jaune                                                         | Magasin                     | 😫 Plus de papier        |          |                |          |
|                              |                                    |                                                                        | Réceptacle de sortie        | 🚽 État OK               |          |                |          |
|                              | -                                  |                                                                        |                             |                         |          | -              |          |

Depuis votre poste, ouvrez votre navigateur Internet puis tapez **l'adresse IP** de votre MFP dans la barre d'adresse. Cliquez ensuite sur **Connexion**.

## 2.2 \_ Identification sur le WIM

| 100 160 0 2002 / June / James & Kerkensen / June & Arek / June / June / |                                       | V C Q Pacharchar       |                                                                |
|----------------------------------------------------------------------------------------------------|---------------------------------------|------------------------|----------------------------------------------------------------|
|                                                                                                    | RICOH                                 |                        |                                                                |
|                                                                                                    | Web Image Monito                      | or                     | admin (en minuscule                                            |
|                                                                                                    | Mot de passe de connexion : Connexion |                        | Aucun (par défaut)                                             |
|                                                                                                    |                                       | !!! - Assur<br>du maté | ez-vous de la non-utilisation<br>riel durant cette étape - !!! |
|                                                                                                    |                                       |                        |                                                                |

#### 2.3 Configurer

| 192.168.2.204/web/entry/fi                                       | r/websys/webArch/mainFrame.cgi        | V C Recherch            | er :             | ☆自・      | <b>)</b> | 4        | •       | 3    |
|------------------------------------------------------------------|---------------------------------------|-------------------------|------------------|----------|----------|----------|---------|------|
|                                                                  | 53 Web Image Monitor                  |                         |                  | 9   1    | ?   i    | →) [     | Déconr  | iexi |
| ccueil                                                           | Web image Monitor                     |                         |                  | <b>a</b> | 41       | 🔲 Adı    | ninistr | ate  |
|                                                                  |                                       |                         | Français         | Basculer | € R      | afraîchi | r ?     |      |
| État/Information                                                 | Nom du périphérique : RICOH MP 3353   | Commentaire             | :                |          |          |          |         | ]    |
| Gestion de                                                       | <u>Configuration</u>                  | Nom d'hôte              | : mp3353-0263    |          |          |          |         |      |
| <ul> <li>périphérique</li> <li>Trav.impr./Fich.stocké</li> </ul> | Carnet d'adresses                     |                         |                  |          |          |          |         |      |
|                                                                  | Réinitialiser le travail d'impression | No. of Concession, Name |                  |          |          |          |         |      |
| Liens pratiques                                                  | Réinitialiser l'appareil              |                         |                  |          |          |          |         |      |
|                                                                  | Gestion de l'accueil du périphérique  |                         |                  |          |          |          |         |      |
|                                                                  | Gestion d'écran                       |                         |                  |          |          |          |         |      |
|                                                                  |                                       | 000                     |                  |          |          |          |         |      |
|                                                                  | Alerte                                | État                    |                  |          |          |          |         | -    |
|                                                                  | Alerte                                | Système                 | État OK          |          |          |          |         |      |
|                                                                  | Messages                              | Toner                   | État OK          |          |          |          |         |      |
|                                                                  | (0élément(s))                         | Magasin                 | 😫 Plus de papier |          |          |          |         |      |
|                                                                  |                                       | Réceptacle de sortie    | 🛿 🚽 État OK      |          |          |          |         |      |
|                                                                  |                                       |                         |                  |          | Véri     | fier dét | ails    |      |

Cliquez sur Gestion de périphérique → Configuration

#### 2.4 Vérifier les paramètres IP - 8 × O KEVIN VONGSAVANTHON... × COPIEURRENNES - Web Image ... × mp3353-0263 - Web Image Mo... × + < 🛞 192.168.2.204/web/entry/fr/websys/webArch/mainFrame.cgi V C Q Rechercher ☆ 自 🕹 🎓 🖪 🚇 = Q | ? | i | →) Déconnexion RICOH MP 3353 Web Image Monitor 🚔 📬 👤 🗏 Administrateur Accueil Configuration 🔁 Rafraîchir ? Précédent Paramètres périphérique Interface Système Paramètres interface Affectation Touche fonction/Priorité de fonction Papier Réseau Date/Heure ■ <u>IPv4</u> Horloge IPv6 Journaux SMB Télécharger les journaux SNMP E-mail SNMPv3 Notification par e-mail auto SSDP Notification par e-mail à la demande Bonjour Transfert de fichiers Journal système Gestion de l'authentification utilisateur Gestion de l'authentification administrateur Sécurité Programmer/Modifier administrateur Sécurité réseau Limite de volume d'impression utilisable Droits d'accès Serveur LDAP Authentification IPP Mise à jour de firmware SSL/TLS Authentification Kerberos javascript:wsMenu\_jumpUrl(:../../websys/netw/getTcp.cgi',000); Importer configuration (serveur) ssh

Choisissez IPv4.

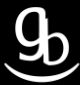

| O KEVIN VONGSAVANTHON × COP                                  | IEURRENNES - Web Image 🗙 mp3353 | -0263 - Web Image Mo × +                                                                     |     |   |   |            | - 8    | ×      |
|--------------------------------------------------------------|---------------------------------|----------------------------------------------------------------------------------------------|-----|---|---|------------|--------|--------|
| ( 192.168.2.204/web/entry/fr/websys/web                      | ebArch/mainFrame.cgi            | ∀ C \ Q, Rechercher                                                                          | ☆ 自 | ÷ | Â | -          | •      | ≡      |
| RICOH MP 3353 We                                             | eb Image Monitor                |                                                                                              | ٩   | ? | i | →)<br>= ^/ | Déconr | iexion |
| ∢ Accueil                                                    |                                 |                                                                                              |     |   | * |            | mmisc  | ateui  |
| Détails                                                      |                                 |                                                                                              |     |   |   |            |        |        |
| Adresse passerelle par défaut *                              | : 0.0.0.0                       | (0.0.0)                                                                                      |     |   |   |            |        |        |
| Serveur DNS<br>Attribution-auto (DHCP)<br>Serveur DNS1(DUCD) | : Attribution-auto (DH          | CP) 🖲 Spédfier                                                                               |     |   |   |            |        |        |
| Serveur DNS2(DHCP)                                           | : 0.0.0.0                       |                                                                                              |     |   |   |            |        |        |
| Serveur DNS3                                                 | : 0.0.0.0                       | Les paramètres ne seront mis à jour que lorsque [Attribution-auto (DHCP)] sera sélectionnée. |     |   |   |            |        |        |
| Spécifier                                                    |                                 |                                                                                              |     |   |   |            |        |        |
| Serveur DNS1                                                 | : 0.0.0.0                       | es paramètres ne seront mis à jour que lorsque [Spécifier] sera sélectionné.                 |     |   |   |            |        |        |
| Serveur DNS2                                                 | : 0.0.0.0                       |                                                                                              |     |   |   |            |        |        |
| Serveur DNS3                                                 | : 0.0.0.0                       |                                                                                              |     |   |   |            |        |        |
| LPR                                                          | :      Actif      Inactif       |                                                                                              |     |   |   |            |        |        |
| RSH/RCP                                                      | :      Actif      Inactif       |                                                                                              |     |   |   |            |        |        |
| DIPRINT                                                      | :      Actif      Inactif       |                                                                                              |     |   |   |            |        |        |
| FTP                                                          | :      Actif      Inactif       |                                                                                              |     |   |   |            |        |        |
| sftp                                                         | : 🖲 Actif 🔿 Inactif             |                                                                                              |     |   |   |            |        |        |
| WSD (Device)                                                 | :      Actif      Inactif       |                                                                                              |     |   |   |            |        |        |
| <ul> <li>WSD (Printer)</li> </ul>                            | :      Actif      Inactif       |                                                                                              |     |   |   |            |        |        |
| WSD (Scanner)                                                | :      Actif      Inactif       |                                                                                              |     |   |   |            |        |        |
| WSD (Communication cryptée de pér                            | riphérique) : 🔿 Actif 🖲 Inactif |                                                                                              |     |   |   |            |        |        |
| IPP                                                          | :      Actif      Inactif       |                                                                                              |     |   |   |            |        |        |
| WSD (Printer)/Délai IPP                                      | : 900 secondes                  |                                                                                              |     |   |   |            |        |        |
| RHPP                                                         | :      Actif      Inactif       |                                                                                              |     |   |   |            |        | ~      |

Insérez votre adresse de passerelle ainsi que votre n° de serveur DNS.

#### 2.5 \_ Cliquer sur E-mail - 0 × 👩 KEVIN VONGSAVANTHON... 🗴 COPIEURRENNES - Web Image ... 🛪 mp3353-0263 - Web Image Mo... 🗴 🕂 V C Q Rechercher ☆ 🖻 🔸 🎓 🖪 🚇 - 😑 🗲 🛞 192.168.2.204/web/entry/fr/websys/webArch/mainFrame.cgi ९ | ? | i | →) Déconnexion RICOH MP 3353 Web Image Monitor 🏯 🛫 👳 🔲 Administrateur Accueil 🔁 Rafraîchir 🥐 Configuration Précédent Paramètres périphérique Interface Ċ. Système Paramètres interface Affectation Touche fonction/Priorité de fonction Papier Réseau A Date/Heure IPv4 Horloge IPv6 Journaux SMB Télécharger les journaux E-mail Notification par e-mail auto SNMP SNMPv3 SSDP Notification par e-mail à la demande Bonjour Transfert de fichiers Journal système Gestion de l'authentification utilisateur Gestion de l'authentification administrateur Sécurité Programmer/Modifier administrateur Sécurité réseau Limite de volume d'impression utilisable Droits d'accès Serveur LDAP Authentification IPP Mise à jour de firmware SSL/TLS Authentification Kerberos ssh Infos de configuration de périphérique : Importer configuration (serveur)

## 2.6 \_ Remplir le formulaire

| e 3 192.168.2.204/web/entry/fr/websys/webAr                                                                                                    |                                                          |                  | V C Q Rechercher                                                                                | ☆ 自 🖊 🎓 🦼 🚳 - 🗉                       |
|----------------------------------------------------------------------------------------------------|----------------------------------------------------------|------------------|-------------------------------------------------------------------------------------------------|---------------------------------------|
| SRV-GDB 📕 Ricoh 🚺 Olivetti 🗍 ArtisWeb 🖡                                                                                                    | KDFM 🧕 E-Mails 🔄 TeamViewer GDB 🔻 ALSO 🦳 Woo.            | xo 📕 (TUTO]E3 FL | ASHER ins 1 Configuration de votre 1 Configurer                                                 | votre mess TN Exchange ActiveSync c   |
|                                                                                                    |                                                          | -                |                                                                                                 | 🥄   ?   i   →) Déconnexie             |
| Actual                                                                                                    | mage Monitor                                             |                  |                                                                                                 | 🚔 📬 👤 🗎 Administrate                  |
| E-mail                                                                                                    |                                                          |                  |                                                                                                 | 😥 Rafraîchir 🥐                        |
|                                                                                                    |                                                          |                  |                                                                                                 |                                       |
| OK Annuler                                                                                                    |                                                          |                  |                                                                                                 |                                       |
| Adresse e-mail administrateur                                                                                                    | :                                                        | Adresse rense    | igné dans ce champ, servira d'expéditeur par défa                                               | aut lors de vos scans vers mail       |
| Créer signature e-mail                                                                                                    |                                                          |                  |                                                                                                 | *                                     |
| Signature                                                                                                    | :                                                        |                  |                                                                                                 |                                       |
|                                                                                                    |                                                          |                  |                                                                                                 |                                       |
|                                                                                                    |                                                          |                  | La Signature correspond à la signature du                                                       | scan lors de vos envois mails         |
|                                                                                                    |                                                          |                  |                                                                                                 |                                       |
|                                                                                                    |                                                          |                  | a                                                                                               |                                       |
| Réception                                                                                                    |                                                          |                  |                                                                                                 |                                       |
| Protocole de récention                                                                                                    | POP3 Y                                                   |                  |                                                                                                 |                                       |
| Intervalle de réception d'e-mails                                                                                                    | : ON OFF                                                 |                  |                                                                                                 |                                       |
|                                                                                                    | : 15 minute(s)                                           |                  |                                                                                                 |                                       |
| Taille maximum de l'e-mail en réception                                                                                                    | : 2 Mo                                                   |                  |                                                                                                 |                                       |
| I Sauvegarde d'e-mails sur le serveur                                                                                                    | : OFF V                                                  |                  |                                                                                                 |                                       |
| SMTP                                                                                                    |                                                          |                  |                                                                                                 | *                                     |
| Nom du serveur SMTP                                                                                                    | :                                                        |                  |                                                                                                 |                                       |
| 3 192.168.2.204/web/entry/fr/websys/webAr                                                                                                    | ch/mainFrame.cgi                                         |                  | V C Rechercher                                                                                  | ☆ 自 🕹 🏦 🐗 🐵 - 目                       |
| RICOH MP 3353 Web                                                                                                    | Image Monitor                                            |                  |                                                                                                 | 🭳   ?   i   →) Déconnexie             |
| Accueil                                                                                                    | mage Monitor                                             |                  |                                                                                                 | 🚔 🖞 👤 🗎 Administrate                  |
| SMTP                                                                                                    |                                                          |                  |                                                                                                 |                                       |
| Nom du serveur SMTP                                                                                                    | : smtp.orange.fr                                         |                  |                                                                                                 |                                       |
| I Nº du port SMTP                                                                                                    | : 25                                                     |                  |                                                                                                 |                                       |
| Utiliser connex. sécu. (SSL)                                                                                                    | : O ON OFF                                               |                  |                                                                                                 |                                       |
| Authentification SMTP                                                                                                    | : ON OFF                                                 | F                | Remplir les champs comme ici mais avec vos propr<br>Et validor par ek dans le bas du formulaire | es paramètres                         |
| Nom utilisateur authentification SMTP                                                                                                    | : xxxxxx@orange.fr                                       |                  | et vander par ok dans ie bas du formulaire                                                      |                                       |
| Mot de passe authentification SMTP                                                                                                    | : Modifier                                               |                  |                                                                                                 |                                       |
| Cryptage de l'authentification SMTP                                                                                                    | : Sélection auto 💙                                       |                  |                                                                                                 |                                       |
| POP avant SMTP                                                                                                    |                                                          |                  |                                                                                                 | *                                     |
| POP avant SMTP                                                                                                    | : O ON OFF                                               |                  |                                                                                                 |                                       |
| Adresse e-mail POP                                                                                                    | :                                                        |                  |                                                                                                 |                                       |
| Nom de l'utilisateur POP                                                                                                    | :<br>                                                    |                  |                                                                                                 |                                       |
|                                                                                                    | : Modifier                                               |                  |                                                                                                 |                                       |
| l Mot de passe POP                                                                                                    | P : 200 milliseconde                                     |                  |                                                                                                 |                                       |
| Mot de passe POP<br>Définition délai après authentification PC                                                                                                    | )P : 300 milliseconde                                    |                  |                                                                                                 |                                       |
| Mot de passe POP<br>Définition délai après authentification PC<br>POP3/IMAP4                                                                                                    | DP : 300 milliseconde                                    |                  |                                                                                                 | ٨                                     |
| I Mot de passe POP<br>I Définition délai après authentification PC<br>POP3/IMAP4<br>I Nom du serveur POP3/IMAP4                                                                                  | PP: 300 milliseconde                                     |                  |                                                                                                 |                                       |
| Mot de passe POP<br>Définition délai après authentification PC<br>POP3/IMAP4<br>Nom du serveur POP3/IMAP4<br>Cryptage POP3/IMAP4                                                                 | DP : 300 milliseconde<br>:<br>: Sélection auto Y         |                  |                                                                                                 |                                       |
| Mot de passe POP<br>Définition délai après authentification PC<br>POP3/IMAP4<br>I Nom du serveur POP3/IMAP4<br>I Cryptage POP3/IMAP4<br>Port de communication e-mail                             | PP : 300 milliseconde<br>:<br>: Sélection auto Y         |                  |                                                                                                 | ـــــــــــــــــــــــــــــــــــــ |
| Mot de passe POP<br>Définition délai après authentification PC<br>POP3/IMAP4<br>Nom du serveur POP3/IMAP4<br>Cryptage POP3/IMAP4<br>Port de communication e-mail<br>Nº de port de réception POP3 | PP: 300 milliseconde<br>:<br>: Sélection auto v<br>: 110 |                  |                                                                                                 |                                       |

## ETAPE N°3 – GESTION DU CARNET D'ADRESSES

Vous référer à la procédure Gestion du carnet d'adresse en fonction de votre gamme de MFP.

## RECAPITULATIF

Pour mettre en place le Scan vers e-mail il faut :

- Avoir les bonnes informations sur : votre serveur SMTP, port utilisé, authentification (si elle existe) ...
- Accédez à l'interface du MFP dans la partie « E-mail » et vérifier les paramètres ou en les insérer si nécessaire
- Créer un contact dans le « Carnet d'adresses » et y ajouter son adresse e-mail
- Effectuer un test depuis le MFP

## **GRILLE DES TARIFS GdB**

Si vous rencontrez des difficultés à suivrez toutes les étapes et/ou en cas d'échec dans la mise en place de cette procédure, nous pouvons vous assister soit par le biais de notre Hotline ou bien en faisant déplacer un technicien spécialisé selon nos tarifs en vigueur :

Espérant avoir répondu à vos attentes, toue l'équipe GdB reste à votre disposition et vous souhaite une utilisation de nos produits.

| PRESTATIONS CONNECTIQUES HORS CONTRAT |                          |                       |               |  |  |  |  |
|---------------------------------------|--------------------------|-----------------------|---------------|--|--|--|--|
| ТҮРЕ                                  | DEFINITION               | TION TARIF HORS TAXES |               |  |  |  |  |
| Hotline                               | Prise en main à distance | 37,80 € / demi-heur   | e             |  |  |  |  |
|                                       | Déplacement *            | 65,00€                | De 40 à 70 Km |  |  |  |  |
| Sur Site                              | Deplacement              | 79,00€                | Plus de 70 Km |  |  |  |  |
|                                       | Main d'oeuvre            | 57,00 € / heure       |               |  |  |  |  |

\*Au départ de votre agence la plus proche.

**Votre Service Clients**